## Changing Gmail Account Name to Students Name

| Google Account X                                 | G Google Account X M Inbox                         | (103) - mcasdacendays⊚g × +                      |                      | -                               | o ×      |
|--------------------------------------------------|----------------------------------------------------|--------------------------------------------------|----------------------|---------------------------------|----------|
| → C  mail.google.com/n                           | ail/u/0/#inbox                                     |                                                  | ☆ <u>M</u> ⊚         | 6 0 0 5                         |          |
| Gmail                                            | Q Search mail                                      |                                                  |                      | 0                               |          |
| □· c :                                           |                                                    |                                                  |                      | ILCIT                           |          |
| Primary                                          | Social                                             | Promotions                                       |                      | TICISS I                        |          |
|                                                  |                                                    |                                                  | MCA<br>mcasda        | AS DACCnDAYS                    |          |
|                                                  | Your Social tab is empty.                          |                                                  | Manage               | your Google Account             | )        |
|                                                  | Emails from social networks, i will be shown here. | nedia-sharing sites, dating services and other s | ocial sites Huda Ar  | nshar Sij<br>cndays@gmail.com ❤ | ned out  |
|                                                  |                                                    |                                                  | Khairul<br>namirah.a | Huda Sig<br>arafah@gmail.com ❤  | aned out |
|                                                  |                                                    |                                                  | 음* Add and           | other account                   |          |
| 13.32 GB (88%) of 15 GB used<br>Manage           | T                                                  | erms - Privacy - Program Policies                |                      | Sign out                        |          |
| E.                                               |                                                    |                                                  |                      |                                 |          |
| ch<br>ch<br>accounts.google.com/SignOutOptions?h | =en&continue=https://mail.google.com/mail&service= | mail                                             |                      |                                 | >        |
| P Type here to search                            | H 📑 😪                                              | 🧿 🥶 📲 🤬                                          | (?) ^ 🔽 👄            | ■ //. 🕸 ENG                     | pm 📮     |

STEP 2: A box will appear. Click "Manage your Google Account"

| G Google Account X G                       | Google Account X                      | M Inbox (103) - mcasdacendays@g × +                               | - o ×                      |
|--------------------------------------------|---------------------------------------|-------------------------------------------------------------------|----------------------------|
| → C                                        | l/u/0/#inbox                          |                                                                   | x 🖩 🗞 🗘 🖉 🗮 🖈              |
| 🗉 M Gmail                                  | Q. Search mail                        |                                                                   | • ⑦ 🏾 🍎                    |
| - C + C +                                  |                                       |                                                                   | ALGIN.                     |
| Primary                                    | 🚉 Social                              | Promotions                                                        |                            |
|                                            | -                                     |                                                                   | MCAS DACCnDAYS             |
|                                            | Veur Penial tak in                    |                                                                   | Manage your Google Account |
|                                            | Your Social tab Is                    | empty.<br>etworks media-sharing sites dating services and other t | scial sites                |
|                                            | will be shown here.                   |                                                                   | Huda Anshar Signed out     |
|                                            | To add or remove tal                  | os click inbox settings.                                          | Khairul Huda Simed out     |
|                                            |                                       |                                                                   | namirah.arafah@gmail.com ✓ |
|                                            |                                       |                                                                   | 음* Add another account     |
| 13.32 GB (88%) of 15 GB used<br>Manage     |                                       | Terms - Privacy - Program Policies                                | Sign out                   |
| 1071.                                      |                                       |                                                                   |                            |
|                                            |                                       |                                                                   |                            |
| z//accounts.google.com/SignOutOptions?hl=e | n&continue=https://mail.google.com/ma | il&service×mail                                                   |                            |
|                                            | 🖬 📷                                   | 🤻 🧑 🥶 📲 🐵                                                         | 🕐 ^ 🔏 🖦 🖬 🖟 🗇 ENG 901 pm   |

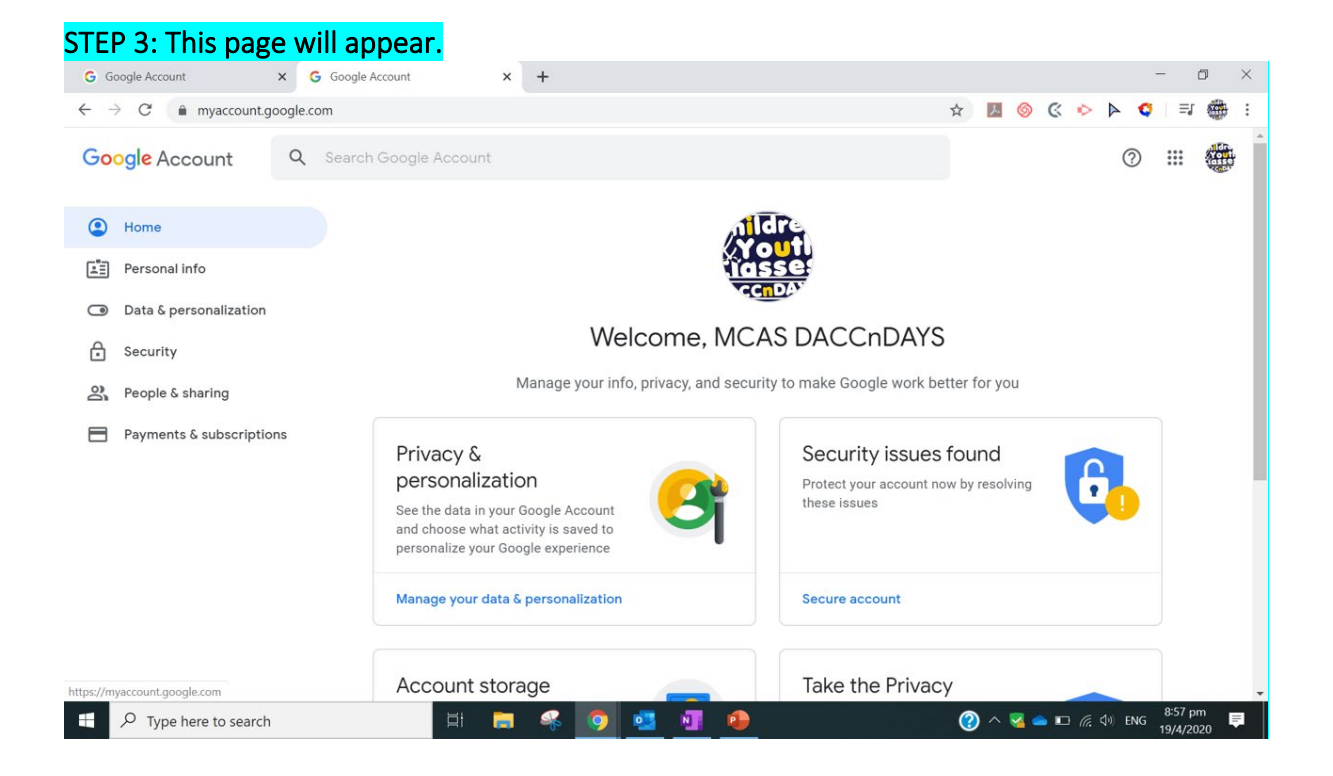

## STEP 4: Click on "Personal Info" on the left panel

| G Google Account X G Google A                                    | count X M Inbox (104) - mcasdaccndays@g X G Google Act                  | count × + - 0                            | ×   |
|------------------------------------------------------------------|-------------------------------------------------------------------------|------------------------------------------|-----|
| $\leftrightarrow$ $\rightarrow$ C $$ myaccount.google.com/person | ıl-info                                                                 | 🔅 🖙 🍳 🌣 🕲 📓 🛠                            | ÷ : |
| Google Account Q Search                                          | Google Account                                                          | 0 11 4                                   |     |
|                                                                  | Personal info                                                           | 0                                        |     |
| E Personal info                                                  | Basic info, like your name and photo, that you                          | u use on Google services                 |     |
| Security                                                         | Profile                                                                 |                                          |     |
| People & sharing                                                 | Some info may be visible to other people using Google services. Learn m | INTE ATER                                |     |
| Payments & subscriptions                                         | PHOTO A photo helps personalize your account                            |                                          |     |
|                                                                  | NAME MCAS DACCNDAYS                                                     | >                                        |     |
|                                                                  | BIRTHDAY January 1, 2000                                                | >                                        |     |
|                                                                  | GENDER Rather not say                                                   | >                                        |     |
|                                                                  | PASSWORD Last changed May 19, 2015                                      | >                                        |     |
| Type here to search                                              | H 🔚 🥰 🧿 💶 📲 📵                                                           | 🕜 ^ 🔽 👄 🗉 🕼 석이 ENG 😕 930 pm<br>19/4/2020 | ₽.  |

| G Google Account                                                                                                    | × G Google A     | lccount                         | × +                                                                                                    |                    |                       | <del>.</del> 1 | o × |
|----------------------------------------------------------------------------------------------------|------------------|---------------------------------|----------------------------------------------------------------------------------------------------|--------------------|-----------------------|----------------|-----|
| ← → C 🔒 myaccount.ge                                                                                                    | oogle.com/persor | nal-info                        |                                                                                                    | ☆ 💹 🎯 C            |                       | ≡J             |     |
| Google Account                                                                                                    | Q Search         |                                 |                                                                                                    |                    | 0                     |                |     |
| Home                                                                                                    |                  |                                 | Personal info                                                                                             |                    |                       |                |     |
| Personal info                                                                                                    |                  |                                 | Basic info, like your name and photo, that you use                                                        | on Google services |                       |                |     |
| <ul> <li>Data &amp; personalization</li> <li>Security</li> <li>People &amp; sharing</li> <li>Payments &amp; subscription</li> </ul> | ns               | Profile<br>Some info m<br>PHOTO | ay be visible to other people using Google services. Learn more<br>A photo helps personalize your account |                    |                       |                |     |
|                                                                                                    |                  | NAME                            | MCAS DACCnDAYS                                                                                            |                    | >                     |                |     |
|                                                                                                    |                  | BIRTHDAY                        | January 1, 2000                                                                                           |                    | <b>_</b>              |                |     |
|                                                                                                    |                  | GENDER                          | Rather not say                                                                                            |                    | >                     |                |     |
|                                                                                                    |                  | PASSWORD                        | Last changed May 19, 2015                                                                                 |                    | >                     |                |     |
| Type here to search                                                                                                    |                  | Ęł                              | 🖿 🤻 🧿 🖬 📲 🐠                                                                                               | (?) ^ 😼 🛋 I        | ⊐ <i>(ii</i> ; ⊄) ENG | 8:58 p         | m 📮 |

. 11

## STEP 6: Click the pen icon to edit your Gmail account name.

- 1 - 6-

**\_ \_** .

Please ensure that the Gmail accounts are easily recognizable. This is to facilitate identification of students, grading of their assignments and keeping track of their assignments.

- 1. If the Gmail account used is the student's personal Gmail account please ensure that the Gmail account names reflect their full name.
- 2. If the Gmail account used is the parents Gmail account, please ensure that the Gmail account names reflect parents full name.

| G Name × +                                              |                                                                                                    |     | - ć   | ) ×    |
|---------------------------------------------------------|----------------------------------------------------------------------------------------------------|-----|-------|--------|
| $\leftarrow$ $\rightarrow$ C $ ho$ myaccount.google.com | v/name?pli=1&rapt=AEjHL4OezPzzGEdEJ539E6kF4CWcz39m98vpOSivyYkwZXdEw58xS1rPLGKBrrQJunO2vG33jTIZ_VBEnwJ2-1_cPo | ☆ 6 | Incog | iito 🚦 |
| Google Account                                          |                                                                                                    | ?   |       |        |
|                                                         | < Name                                                                                                    |     |       |        |
|                                                         | Changes to your name will be reflected across your Google Account. Learn more                                |     |       |        |
|                                                         | MCAS DACCnDAYS                                                                                               |     |       |        |
|                                                         |                                                                                                    |     |       |        |